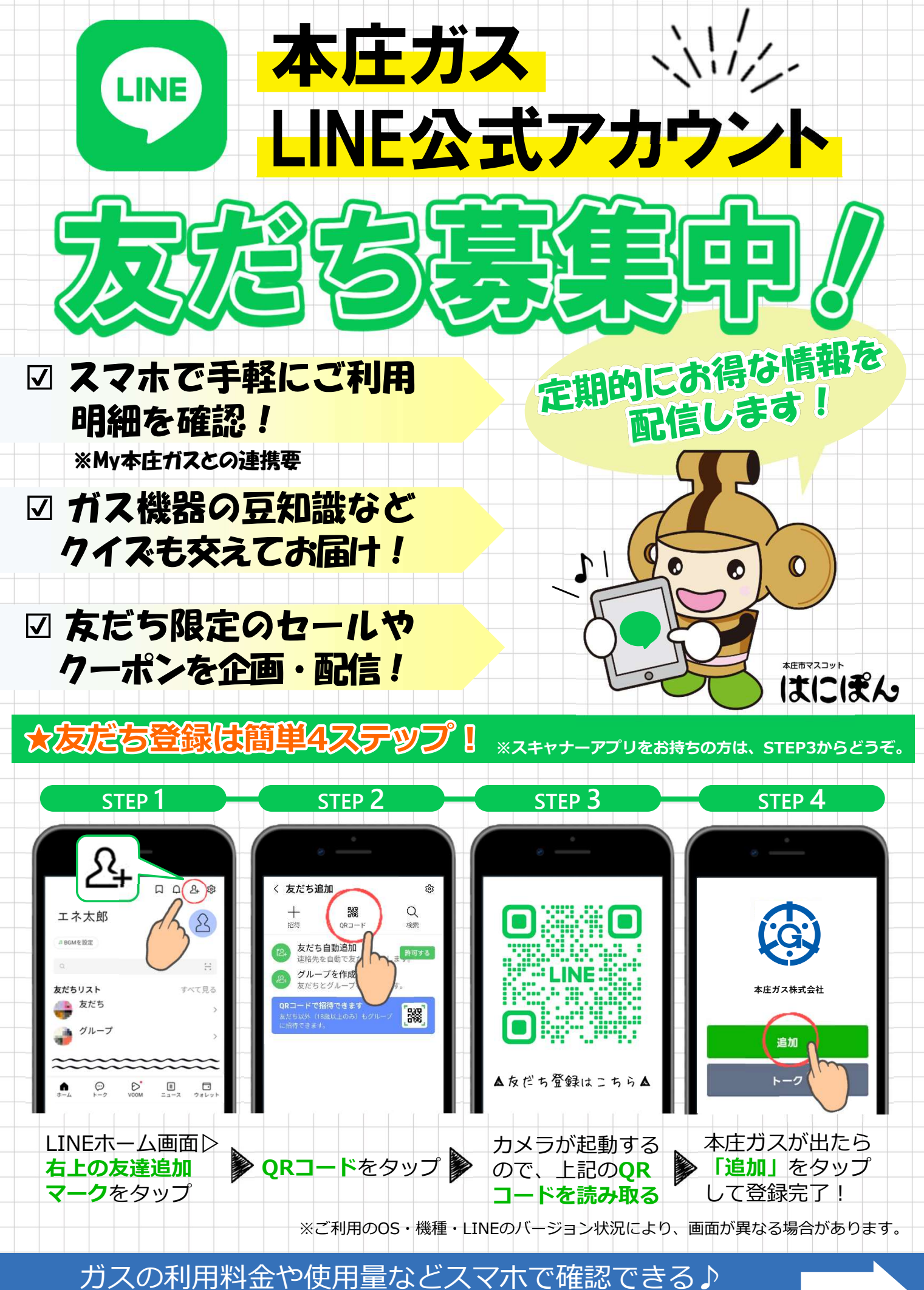

「**My本庄ガス**」も合わせて登録で、もっと便利!

裏面へ

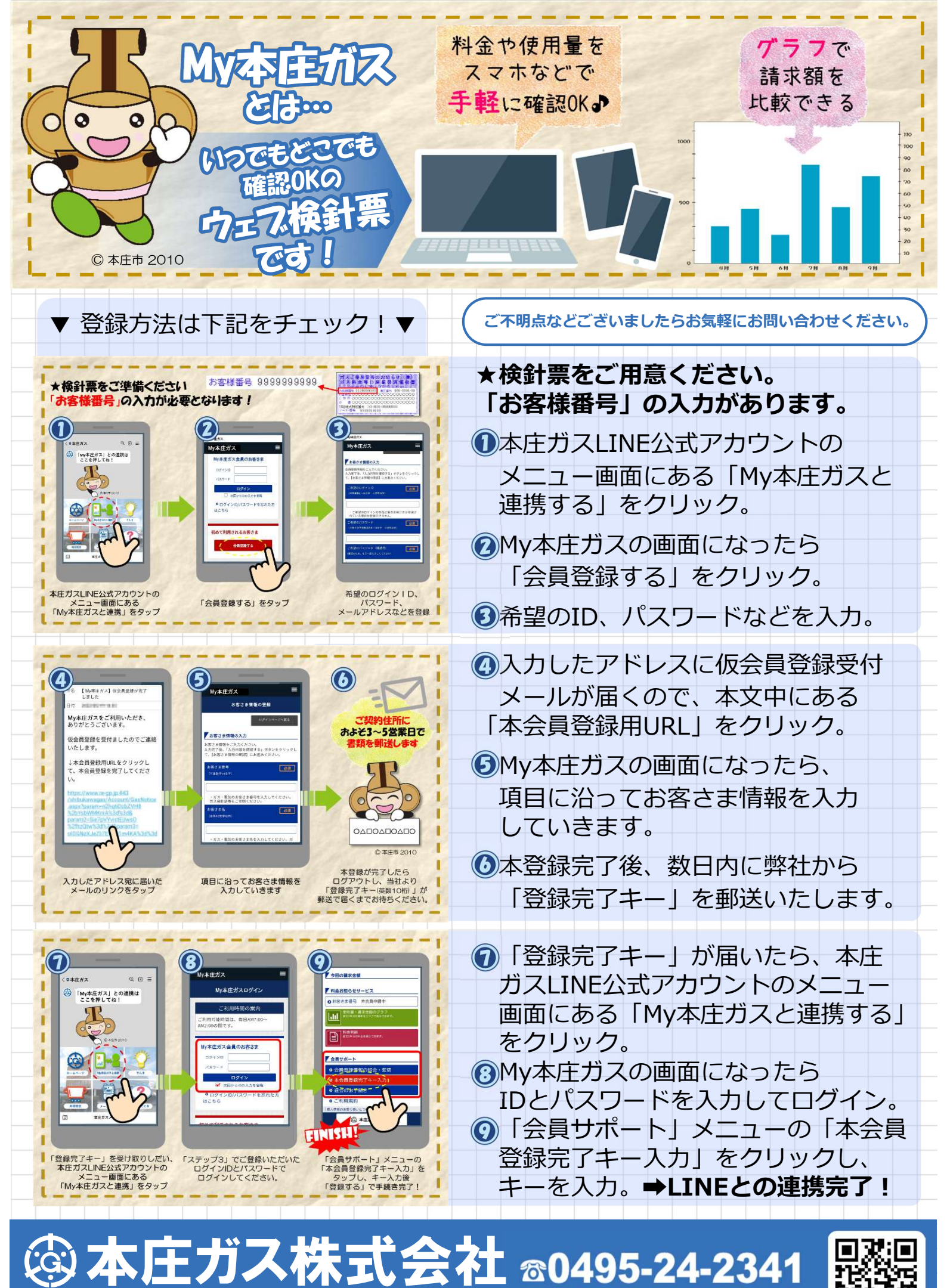

http://www.honjogas.co.jp

埼玉県本庄市早稲田の杜一丁目5番20号